## **Operazioni necessarie per potere svolgere l'esame con SEB (utenti Apple)**

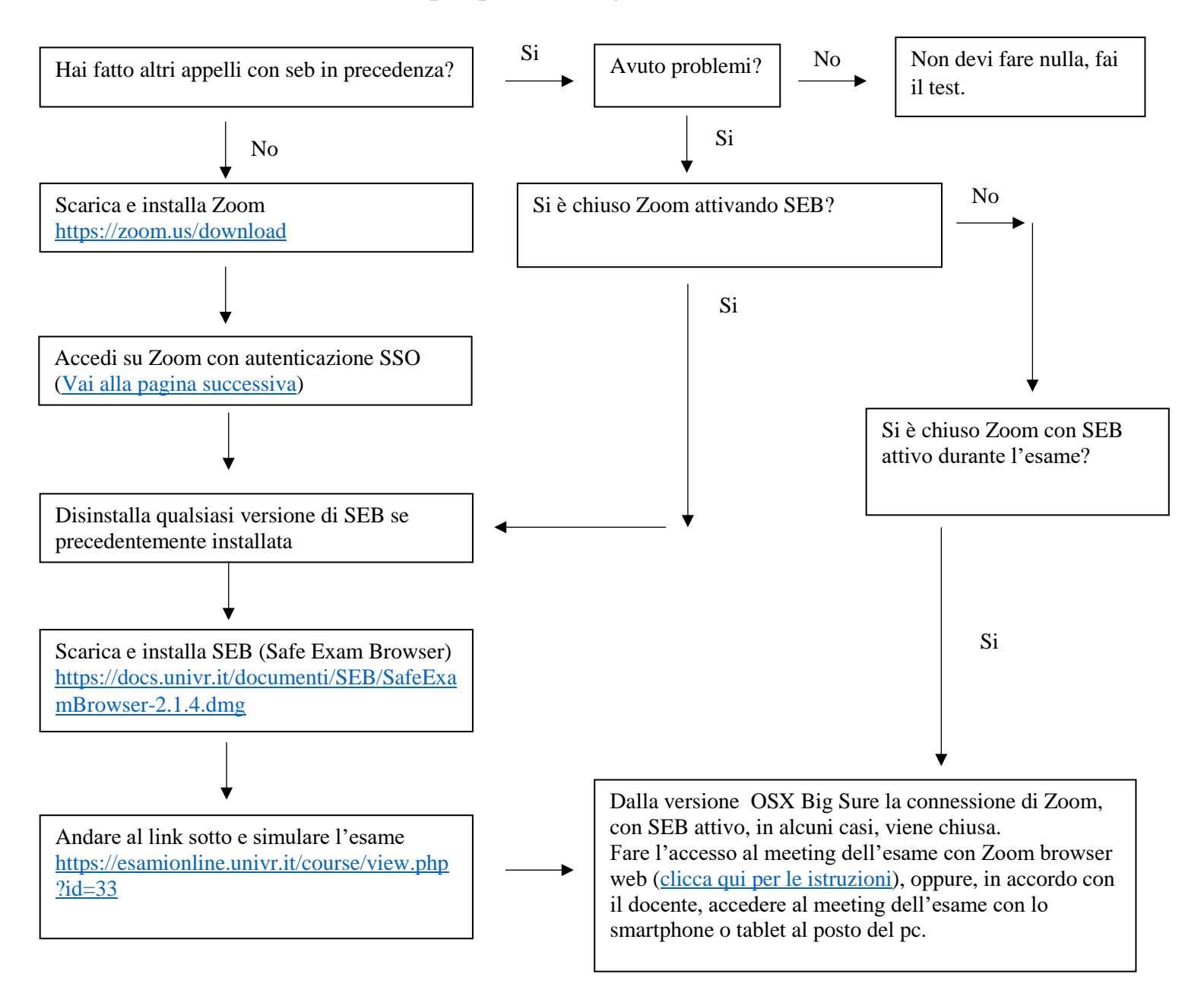

#### Problemi noti:

SEB si attiva dal link "ATTIVAZIONE DI SEB" sulla pagina degli esami on line. Al primo avvio di SEB può succedere che dia un errore, basta chiudere e riattivare SEB. Con SEB attivo se qualcuno condivide lo schermo la connessione Zoom viene chiusa. **NON AVVIARE MAI SEB PRIMA CHE IL DOCENTE LO COMUNICHI.** 

| Riunioni su cloud Zoom                                              |                                                                                                    |   |           | × |
|---------------------------------------------------------------------|----------------------------------------------------------------------------------------------------|---|-----------|---|
|                                                                     | zoom                                                                                                    |   |           |   |
|                                                                     | Entra in una riunione<br>Accedi                                                                                                    |   |           |   |
|                                                                     | Versione: 5.7.7 (1105)                                                                                                    |   |           |   |
|                                                                     | $\downarrow$                                                                                                    |   |           |   |
|                                                                     |                                                                                                    |   |           |   |
| Riunioni su cloud Zoom                                              |                                                                                                    | - |           | × |
| 🖭 Riunioni su cloud Zoom                                            | ZOOM ~                                                                                                    | _ |           | × |
| 🖭 Riunioni su cloud Zoom                                            | ZOOM ~<br>Inserisci la tua email                                                                                                    | _ |           | × |
| Riunioni su cloud Zoom                                              | ZOOM ~<br>Inserisci la tua email<br>Inserisci la tua password Dimenticato?                                                                                                    | _ |           | × |
| Riunioni su cloud Zoom                                              | COOM ~<br>Inserisci la tua email<br>Inserisci la tua password Dimenticato?<br>Accedi                                                                                                    | _ |           | × |
| Riunioni su cloud Zoom                                              | ZOOM ~         Inserisci la tua email         Inserisci la tua password       Dimenticato?         Accedi         Resta collegato                                                                                                    | _ |           | × |
| Riunioni su cloud Zoom                                              | Inserisci la tua email         Inserisci la tua password       Dimenticato?         Accedi         Resta collegato         o accedi con                                                                                                    | _ |           | × |
| Riunioni su cloud Zoom                                              | Inserisci la tua email   Inserisci la tua password   Dimenticato?     Accedi   Resta collegato     o accedi con     o accedi con                                                                                                    | _ |           | × |
| Riunioni su cloud Zoom                                              | Inserisci la tua email   Inserisci la tua password   Dimenticato?   Accedi   Resta collegato     o accedi con   o accedi con   SSO   Gogle   Facebook                                                                                                    | _ |           | × |
| <ul> <li>■ Riunioni su cloud Zoom</li> <li>&lt; Indietro</li> </ul> | Inserisci la tua email   Inserisci la tua password   Dimenticato?   Accedi   Resta collegato     o accedi con   O accedi con   O accedi con   O accedi con   O accedi con   O accedi con   O accedi con   O accedi con   O accedi con   O accedi con   O accedi con   O accedi con   O accedi con | _ | Iscriviti | × |
| Riunioni su cloud Zoom                                              | Inserisci la tua email   Inserisci la tua password   Dimenticato?   Accedi   Resta collegato   o accedi con   SSO   Gogle   Facebook                                                                                                    | _ | Iscriviti | × |

| Riunioni su cloud Zoom           | – 🗆 X      |
|----------------------------------|------------|
|                                  |            |
|                                  |            |
|                                  |            |
|                                  |            |
| Accedi con SSO                   |            |
| Accedit con 550                  |            |
| Dominio aziendale                |            |
| univr                            | .zoom.us 🗸 |
|                                  |            |
|                                  |            |
| Non conosco il dominio aziendale | Continua   |
|                                  |            |
|                                  |            |
|                                  |            |
|                                  |            |
|                                  |            |
| < Indietro                       |            |
|                                  |            |
|                                  |            |
| <b>↓</b>                         |            |

| Università degli Studi di Verona<br>Autenticazione Unica di Ateneo                                 |
|----------------------------------------------------------------------------------------------------|
|                                                                                                    |
| Inserire le credenziali uniche di Ateneo (credenziali GIA)                                         |
| Nome utente:                                                                                       |
|                                                                                                    |
| Password:                                                                                          |
|                                                                                                    |
| Log In                                                                                             |
|                                                                                                    |
| La descrizione del progetto SSO e le applicazioni integrate<br>sono disponibili sul sito di Ateneo |
|                                                                                                    |

## Zoom tramite web browser

Per risolvere alcune problematiche per gli Apple con sistema Big Sur Chiudere l'applicazione Zoom installata (uscire dall'applicazione non ridurla ad icona) Andare sulla pagina univr.zoom.us e fare il login (bottone cerchiato in rosso)

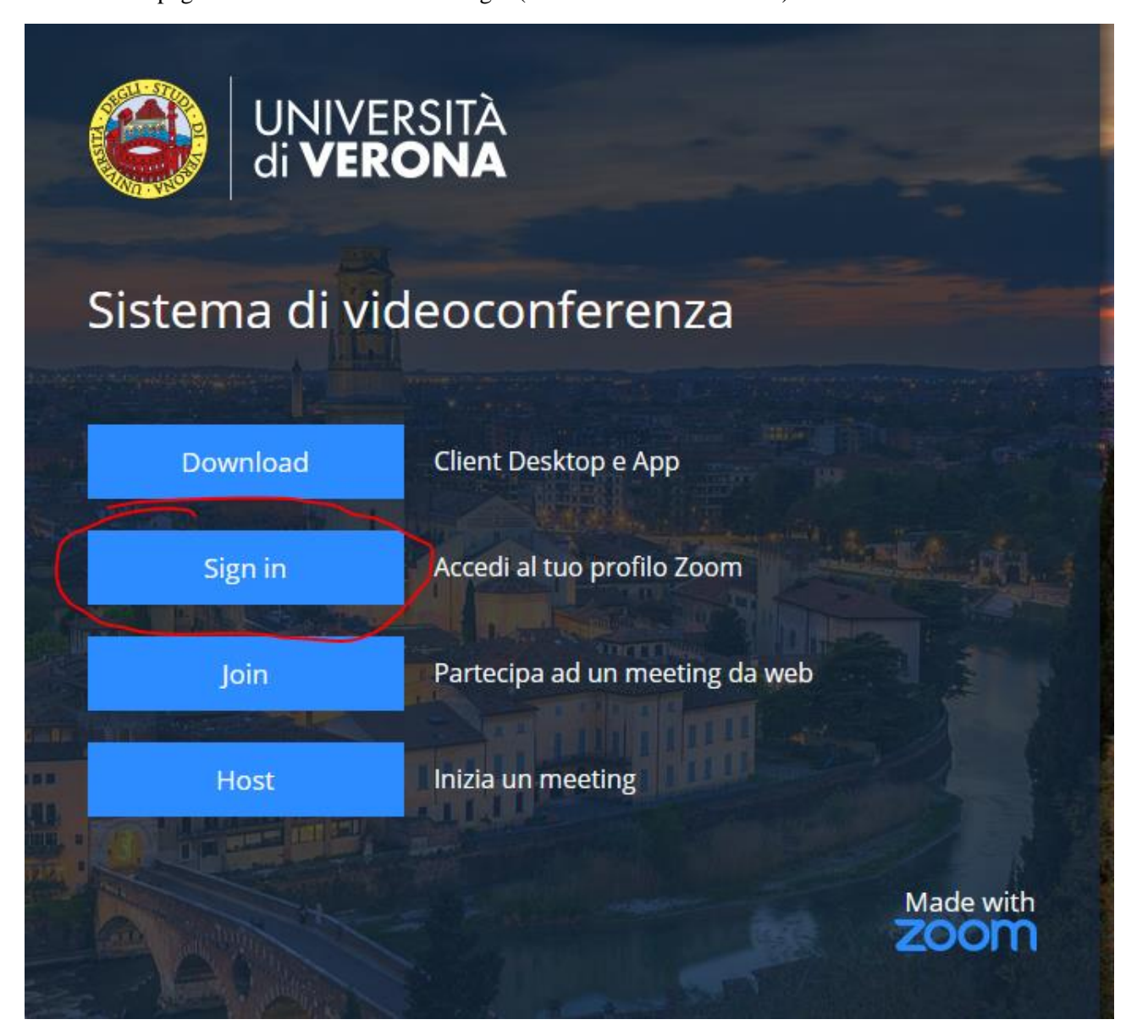

Si apre la schermata di autenticazione di ateneo, una volta effettuato l'accesso aprire una nuova scheda sempre sullo stesso browser (consigliato Chrome su cui abbiamo fatto i test. ATTENZIONE: NON usare Firefox)

# Andare su esamionline.univr.it alla pagina dell'appello, nella sezione "PRIMA COSA DA FARE" cliccare su "ACCEDERE AL MEETING DELL'ESAME" (cerchiato in rosso)

PRIMA COSA DA FARE: COLLEGARSI AL MEETING ZOOM

Per partecipare al meeting ZOOM dell'esame: 1) cliccare in fondo a questa sezione, sulla voce: "accedere al meeting" dell'esame dopo aver letto le istruzioni: 2) nella finestra successiva cliccare sul tasto [Join] come nell'immagine sotto riportata Accedere al meeting dell'esame zoom Your current Time Zone is (GMT+02:00) Rome. 🖉 Upcoming Meetings Previous Meetings Cloud Recordings Get Training 🛃 Start Time Meeting ID Topic Today APPELLO DI INSEGNAMENTO X DEL GIORNO Y 974-032-66926 Join 6:00 PM 3) Confermare la richiesta di apertura del client Zoom meeting 4) Confermare la successiva richiesta "Join with computer audio" per accedere al meeting

5) Qualora il docente avesse attivato la WAITING ROOM, attendere di essere ammessi dal docente

### cliccare su join come da figura sotto

| Upcoming Meetings     Pervious Meeting Room     Cloud Recordings     Get Train       Show my course meetings only     Topic     Meeting ID | 2000 Dur current Time Zone ar | d Language are (GMT+02 | 2:00) Rome, English 🖉 |                  | All My Zoom Meetings/Recordings | Schedule a New Meeting |
|----------------------------------------------------------------------------------------------------|-------------------------------|------------------------|-----------------------|------------------|---------------------------------|------------------------|
| Show my course meetings only       Start Time     Topic     Meeting ID       Today     0:30 AM     Join                                    | Upcoming Meetings             | Previous Meetings      | Personal Meeting Room | Cloud Recordings |                                 | Get Training 🗄         |
| Start Time Topic Meeting ID                                                                                                    | Show my course mee            | etings only            |                       |                  |                                 |                        |
| Today<br>S 30 AM                                                                                                    | Start Time                    |                        | Торіс                 |                  | Meeting ID                      |                        |
|                                                                                                    | Today<br>9:30 AM              |                        |                       |                  | Join                            |                        |

Si apre una finestra sul browser che vi chiede di avviare zoom, cliccate sul pulsante annulla

E poi sulla dicitura "entra dal browser"

 Cell Bank
 Aprire Zoom Meetings?

 https://univr.zoom.us.vuole aprire questa applicazione.
 Apriz Zoom Meetings

 Apriz Zoom Meeting
 Apriz Zoom Meeting

 Apriz Zoom Meeting
 Apriz Zoom Meeting

 Apriz Zoom Meeting
 Apriz Zoom Meeting

 Apriz Zoom Visualizzata dal tuo browser
 Se non visualizzi una finestra di dialogo, fai clic su Avvia riunione sotto

 Avvia riunione
 Non hai installato il client Zoom? Scarica ora

 Problemi con il client Zoom? Entra dal browser
 Problemi con il client Zoom? Entra dal browser

La finestra successiva vi apre zoom, dovete autorizzare l'uso di webcam e microfono per il browser, inserire nome e cognome, cliccare su "non sono un robot" e infine su "entra"

| Entrare in una riunion                                                                         | e                              |             |                   |
|------------------------------------------------------------------------------------------------|--------------------------------|-------------|-------------------|
| I tuo nome                                                                                     |                                |             |                   |
| Il tuo nome                                                                                    |                                |             |                   |
| ∃ Ricorda il mio nome per riunioni future                                                      |                                |             |                   |
| Non sono un robot                                                                              | reCAPTCHA<br>Privacy - Termini |             | no utilizzate per |
| Entra                                                                                          |                                | Le nunion l |                   |
| Entra<br>Zoom è protetto con reCAPTCHA e si applicano<br>sulla orivacy e i Termini di servizio | l'Informativa                  |             | <u>ب</u> م        |